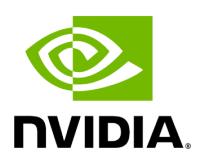

## **Telemetry - User-Defined Sessions**

### Table of contents

| Establishing Telemetry Sessions           |
|-------------------------------------------|
| Telemetry Session Objects and Attributes  |
| Telemetry Views                           |
| Time Range                                |
| Threshold                                 |
| Add Monitoring Session from Devices Table |

# **List of Figures**

| Figure 0. Image2021 12 1 5 52 49 Version 1 Modificationdate 1716899701967 Api V2    |
|-------------------------------------------------------------------------------------|
| Figure 1. Image2021 12 1 5 53 32 Version 1 Modificationdate<br>1716899700937 Api V2 |
| Figure 2. Telemetry Session Version 1 Modificationdate 1716899756407<br>Api V2      |
| Figure 3. Telemetry Members Version 1 Modificationdate<br>1716899755027 Api V2      |
| Figure 4. Telemetry Counters Version 1 Modificationdate<br>1716899754117 Api V2     |
| Figure 5. MicrosoftTeams Image Version 1 Modificationdate<br>1716899689627 Api V2   |
| Figure 6. Telemetry Devices Version 1 Modificationdate 1716899754633<br>Api V2      |
| Figure 7. Error I18nkey Editor Placeholder Broken Image Locale En Us<br>Version 2   |
| Figure 8. Telemetry Ports Version 1 Modificationdate 1716899755937<br>Api V2        |
| Figure 9. Image2021 12 1 5 55 27 Version 1 Modificationdate<br>1716899697967 Api V2 |
| Figure 10. Image2021 12 1 5 56 6 Version 1 Modificationdate<br>1716899696643 Api V2 |

Figure 11. Image2021 12 1 5 56 52 Version 1 Modificationdate 1716899695937 Api V2

Figure 12. Image2021 12 1 5 57 29 Version 1 Modificationdate 1716899695260 Api V2

Figure 13. Image2021 12 1 6 0 26 Version 1 Modificationdate 1716899694313 Api V2

Figure 14. Image2021 12 1 6 0 40 Version 1 Modificationdate 1716899693643 Api V2

Figure 15. Image2021 12 1 6 1 16 Version 1 Modificationdate 1716899692760 Api V2

Figure 16. Image2021 12 1 6 2 31 Version 1 Modificationdate 1716899691883 Api V2

Figure 17. Image2022 4 28 22 42 1 Version 1 Modificationdate 1716899751483 Api V2

Figure 18. Image2021 12 1 6 3 46 Version 1 Modificationdate 1716899690103 Api V2

## **Establishing Telemetry Sessions**

UFM Telemetry allows tracking network bandwidth, congestion, errors, and latency. UFM offers the following telemetry features:

- Real-time monitoring views
- Multiple attributes monitoring
- Intelligent Counters: provide error and congestion counters
- InfiniBand port-based error counters
- InfiniBand congestion XmitWait counter-based congestion measurement
- InfiniBand port-based bandwidth data

The following actions may be taken with the telemetry session panels:

- Rearranging using a simple drag-and-drop function
- Resizing by hovering over the panel's border

It is also possible to get a larger view of a telemetry session by clicking the pop-out button on the top right-hand corner of each panel.

#### **Telemetry Session Objects and Attributes**

Monitored objects may be ports or devices in the fabric.

Monitored attributes can be raw counters or calculated counters:

- A raw attribute is a simple attribute to be monitored (e.g., Port TX Wait)
- A calculated attribute is an attribute that has been calculated based on one or more counters (e.g., PortXmitPktsRate)

#### **Telemetry Views**

Telemetry contains multiple views; the user can create, edit, and delete views.

Telemetry supports two types of panels, time-series which show the relationship between time and counter value for a specific device, and topX, which show all ports with pick by counter greater than topX value.

| (i) <b>Note</b><br>TopX is not supported in the case of the<br>telemetry provider is hidden in this cas | ne ibpm telemetry provider. The<br>se.                                                                                       |
|----------------------------------------------------------------------------------------------------|----------------------------------------------------------------------------------------------------|
| elemetry Views: Default Views: Te to the Port RX Packets Rate Te to the RX Packets Rate                 | Time Last 1 hour View by Name<br>Top5 Members By Port RX Packets Rate                                                        |
| 12<br>10<br>10<br>10<br>10<br>10<br>10<br>10<br>10<br>10<br>10                                          | r-ufm254-hyp-03 mlx5_0 7<br>sw-hpc62:3 7<br>sw-hpc62:36 5<br>switchib:36 5<br>r-ufm254-hyp-04 mlx5_0 1<br>2665889<br>3082605 |

The panel can be created by filling in the following model:

| New Telemetry Session                   |              | View by | Name | ××    |
|-----------------------------------------|--------------|---------|------|-------|
| Telemetry Session Timeseries Top X      |              |         |      |       |
| Members           Devices         Ports |              |         |      |       |
| Counters                                |              |         |      |       |
| Select Counters 👻                       | All counters |         |      |       |
| Devices                                 |              |         |      |       |
| Select Devices                          | All devices  |         |      |       |
|                                         |              |         |      |       |
|                                         |              |         | F    | inish |

The user can select one of the following telemetry session modes:

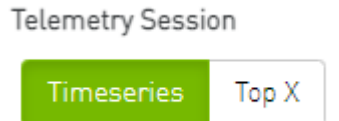

- Timeseries: Provide the user with historical/live time-series graphs of the selected counters for the selected devices/ports.
- Top X: Provides the user with Top X ports by the selected counters (where X is 5, 10, 15, 20).

You can select the members grouping type; Devices or Ports:

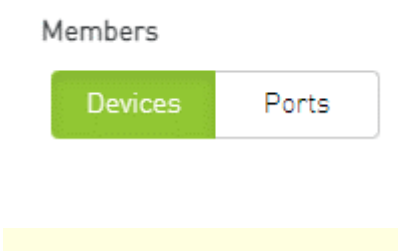

(i) Note

In case the selected telemetry session is Top-X, only the ports are supported.

The user can select one or more counters from the counters dropdown menu:

| С | ounters                  |
|---|--------------------------|
|   | Select Counters          |
|   | Loaded 27 of 27          |
| - | Port RX Packets Rate     |
|   | Port TX Packets          |
|   | Normalized Congestion BW |
|   | Port TX Packets Rate     |
|   | Port RX Data             |
|   | Normalized TX Data       |
| ٦ | Part PX Data Pata        |

Alternatively, the user can get a full view of all the supported counters and select one or more by clicking on the "All Counters" button:

| New Telemetry Session                         |                             |                          | × |
|-----------------------------------------------|-----------------------------|--------------------------|---|
| Please select one or more counters to monitor |                             |                          |   |
| Bandwidth                                     |                             |                          |   |
| Port RX Packets Rate                          | Port TX Packets             | Normalized Congestion BW |   |
| Port TX Packets Rate                          | Port RX Data                | Normalized TX Data       |   |
| Port RX Data Rate                             | Port TX Data                | Port TX Data Rate        |   |
| Port TX Wait                                  | Congested BW                | Port RX Packets          |   |
|                                               |                             |                          |   |
| IB Errors                                     |                             |                          |   |
| Port RX Rem Physical Error                    | Excess Buffer Overrun Error | Symbol Error Counter     |   |
| Port RX Switch Relay Error                    | Link Error Recovery Counter | Port TX Discard          |   |
| Port RX Constraint Error                      | Local Link Integrity Error  | Port RX Error            |   |
| Port TX Constraint Error                      | Link Downed Counter         | VI15 Dropped             |   |
|                                               |                             |                          |   |
|                                               |                             |                          |   |

The user can select one or more devices/ports from the relevant dropdown menu:

• Devices:

| Devices          |                   |   |
|------------------|-------------------|---|
| se02gn194 ×      | se02mr05-mgmt01 × | × |
| Loaded 100 of 20 | 8                 |   |
| seO2gn194        |                   | • |
| se02mr05-mg      | rmt01             |   |
| se02ibsw3334     | 8                 |   |
| se02ibsw3034     | 8                 | - |
| se02ibsw7034     | 8                 |   |
| se02ibsw4104     | 8                 |   |
| co02ibaw/(15/    | Ι.                |   |

Alternatively, the user can choose to get a full view of the devices by clicking on the "All Devices" button:

Back Select

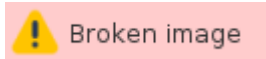

## com.atlassian.confluence.content.render.xhtml.XhtmlException: Missing required attribute: {http://atlassian.com/resource/identifier}value

• Ports:

After switching from "Devices" to "Ports," you user can view the ports' dropdown menu:

|   | _ | _ | ٤. | _ |  |
|---|---|---|----|---|--|
| ۲ | Ø | r | ť  | s |  |
|   | - |   | -  | - |  |

| Select Ports             | L. | 1                               |
|--------------------------|----|---------------------------------|
| Loaded 100 of 7990       |    | 1                               |
| se02mr05-mgmt01:L8/U2/1  | 0  | A DESCRIPTION OF TAXABLE PARTY. |
| se02mr05-mgmt01:L8/U2/2  |    |                                 |
| se02mr05-mgmt01:L8/U2/3  |    |                                 |
| se02mr05-mgmt01:L8/U2/4  |    |                                 |
| se02mr05-mgmt01:L8/U2/5  |    |                                 |
| se02mr05-mgmt01:L8/U2/6  |    |                                 |
| 5002ms05_mamt01.L8/L12/7 |    |                                 |

Alternatively, the user can choose to get a full view of the ports by clicking on the "All Ports" button.

Data aggregation can be changed in the timeseries panel by grouping the members by device or ports; this functionality is an option in the context menu. Therefore, if the timeseries panel is created with the "Devices" members, the panel shows each port in an individual line by right-clicking and then grouping by ports.

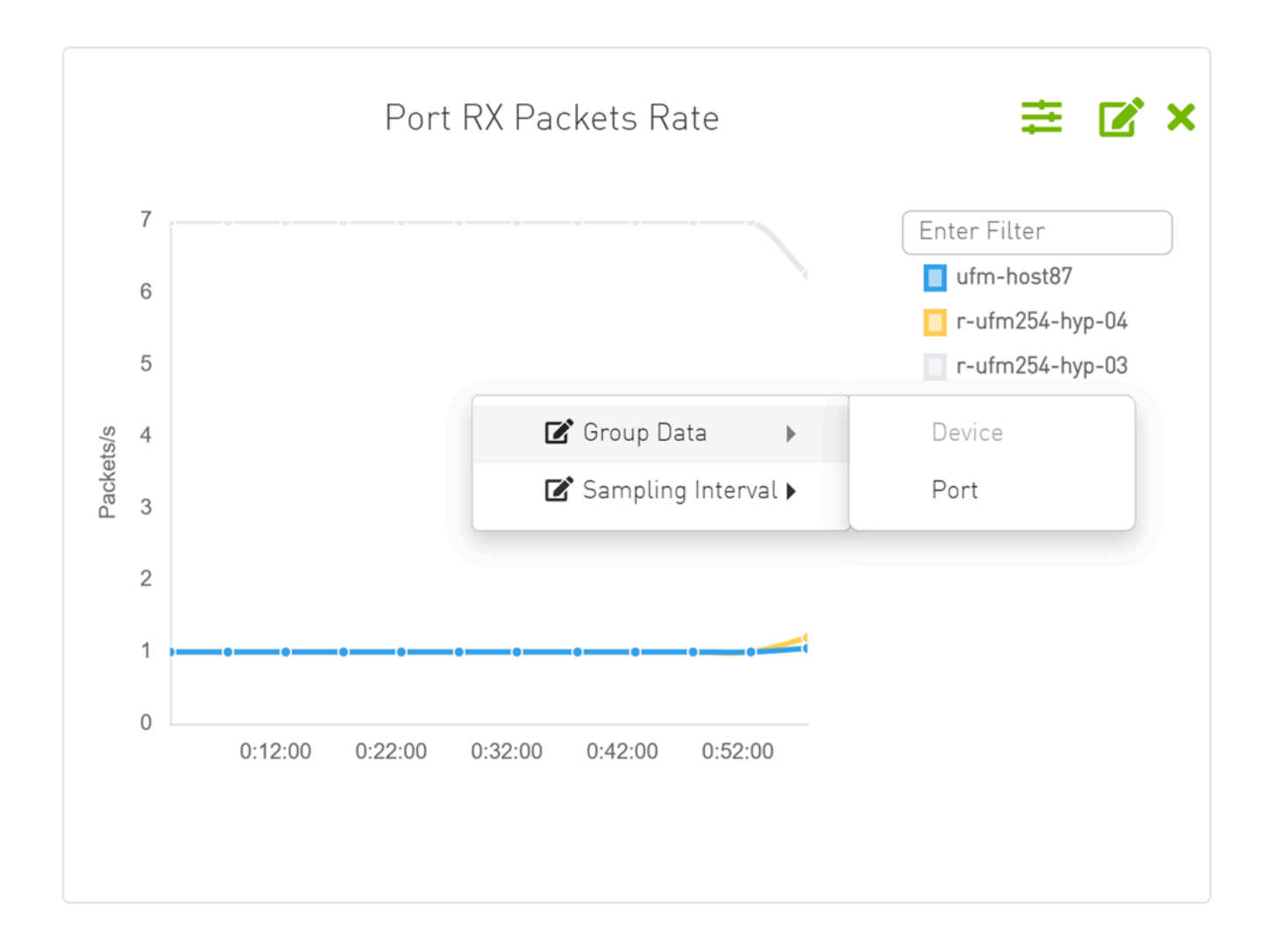

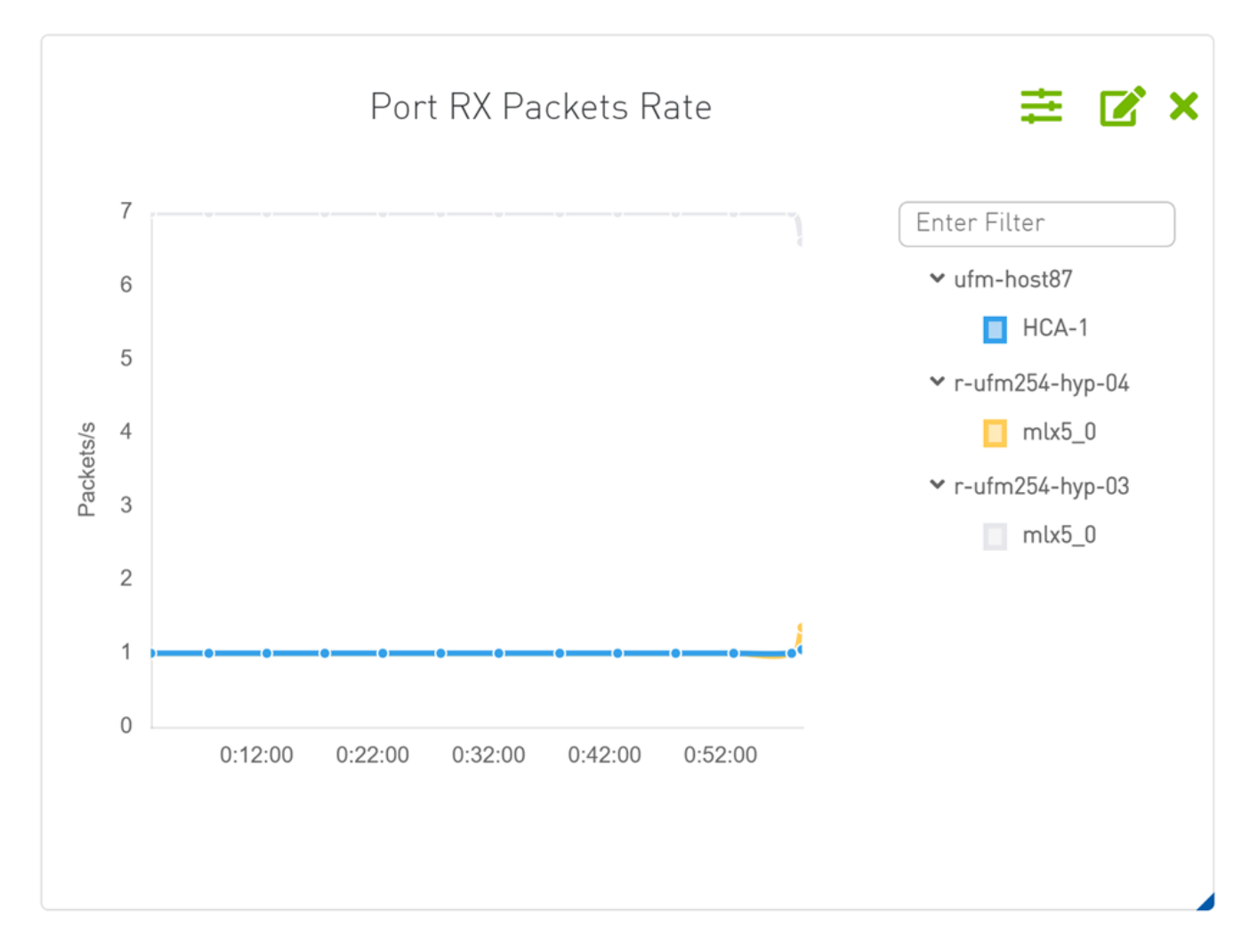

The Telemetry obtains live data from the server's each specific interval which equals the default session interval. The interval can be changed from the sampling rate option in the context menu.

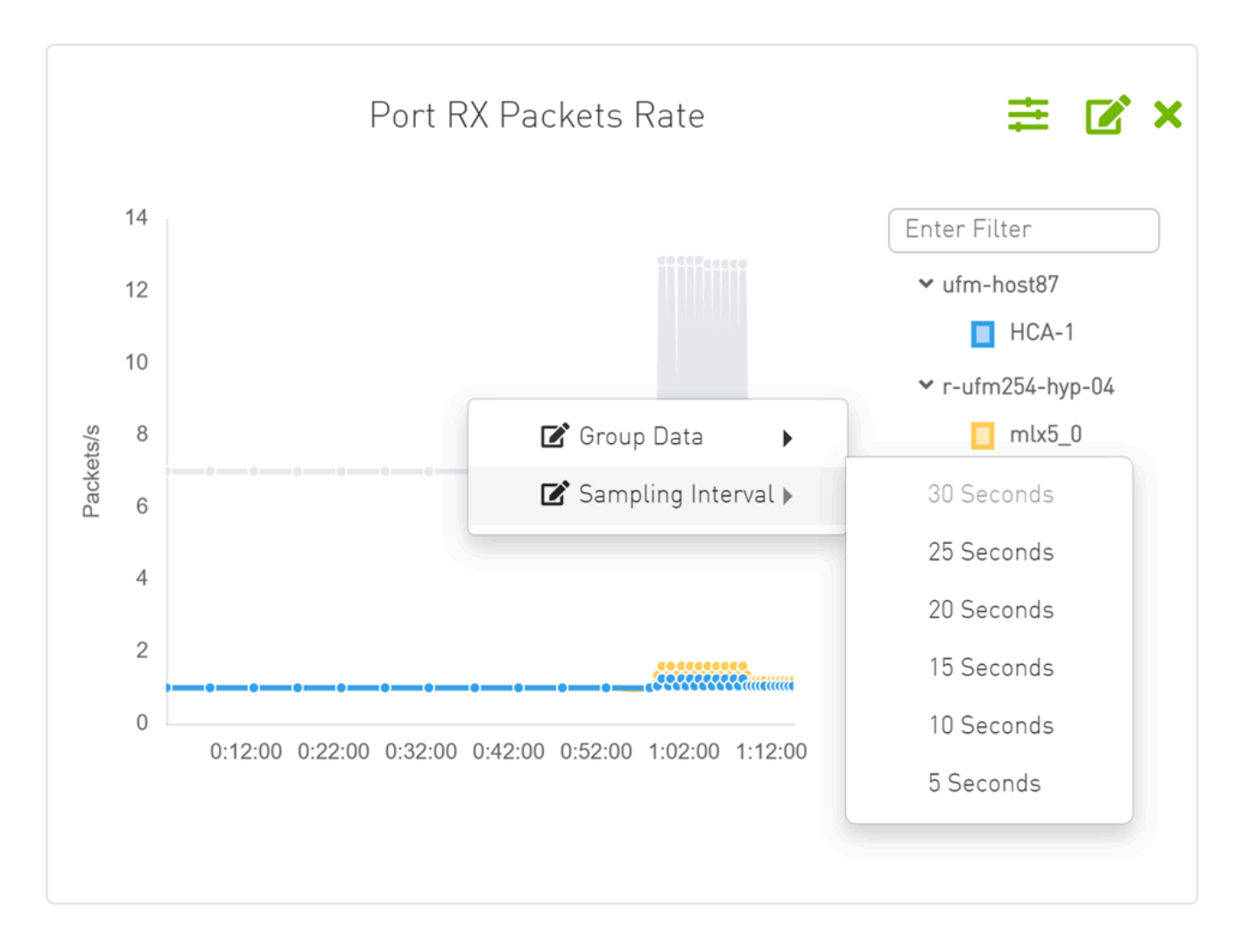

## **Time Range**

The starting time of timeseries panel can be changed from the time calendar at the top of the page, time can be "Time Range" or "Custom". In case the "Custom" option is chosen, only history data is shown.

|   |                  | Time 🛛 Last 1 hour 🗸 |
|---|------------------|----------------------|
|   | Time Range       |                      |
|   | Last 5 Minutes   | Last 1 hour          |
|   | Last 12 hours    | Last 24 hours        |
| k | Last week        | Last month           |
| ¢ | Last 6 months    | Last 1 year          |
| h | Custom<br>Cancel | Save                 |

The panel can be edited by changing members, members' type and grouping. The changes can be discarded or saved. The panel can also be deleted.

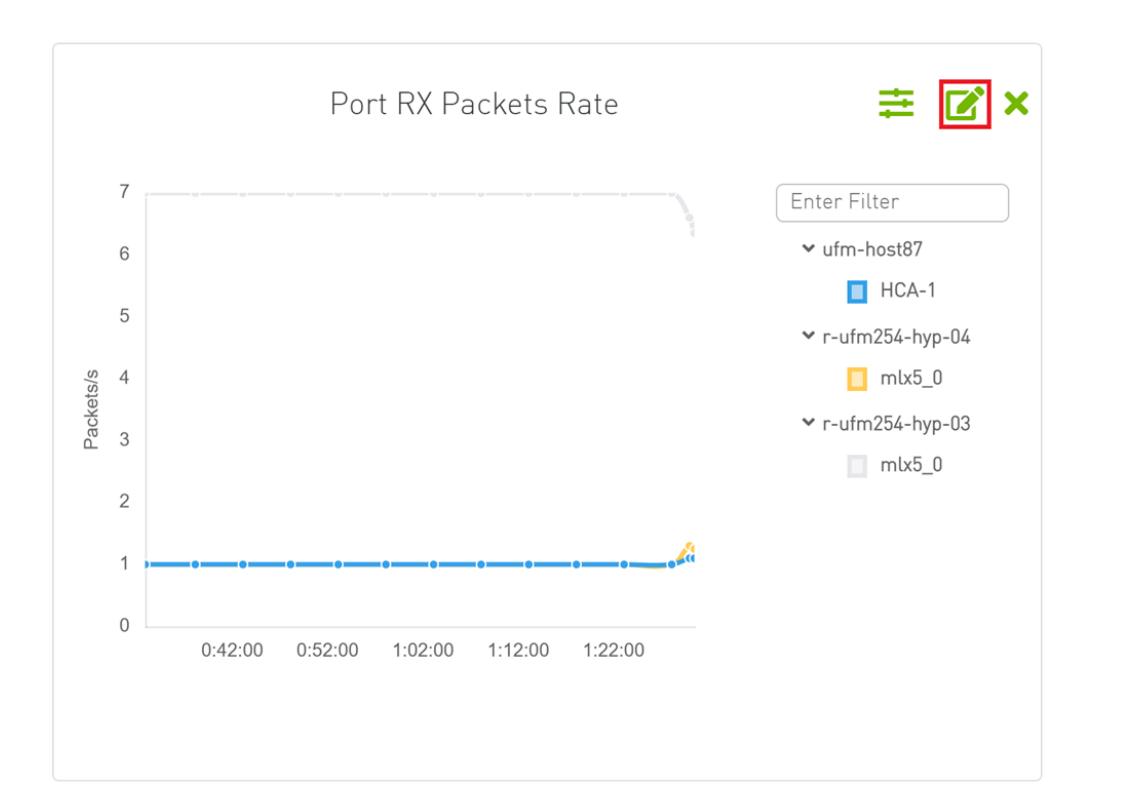

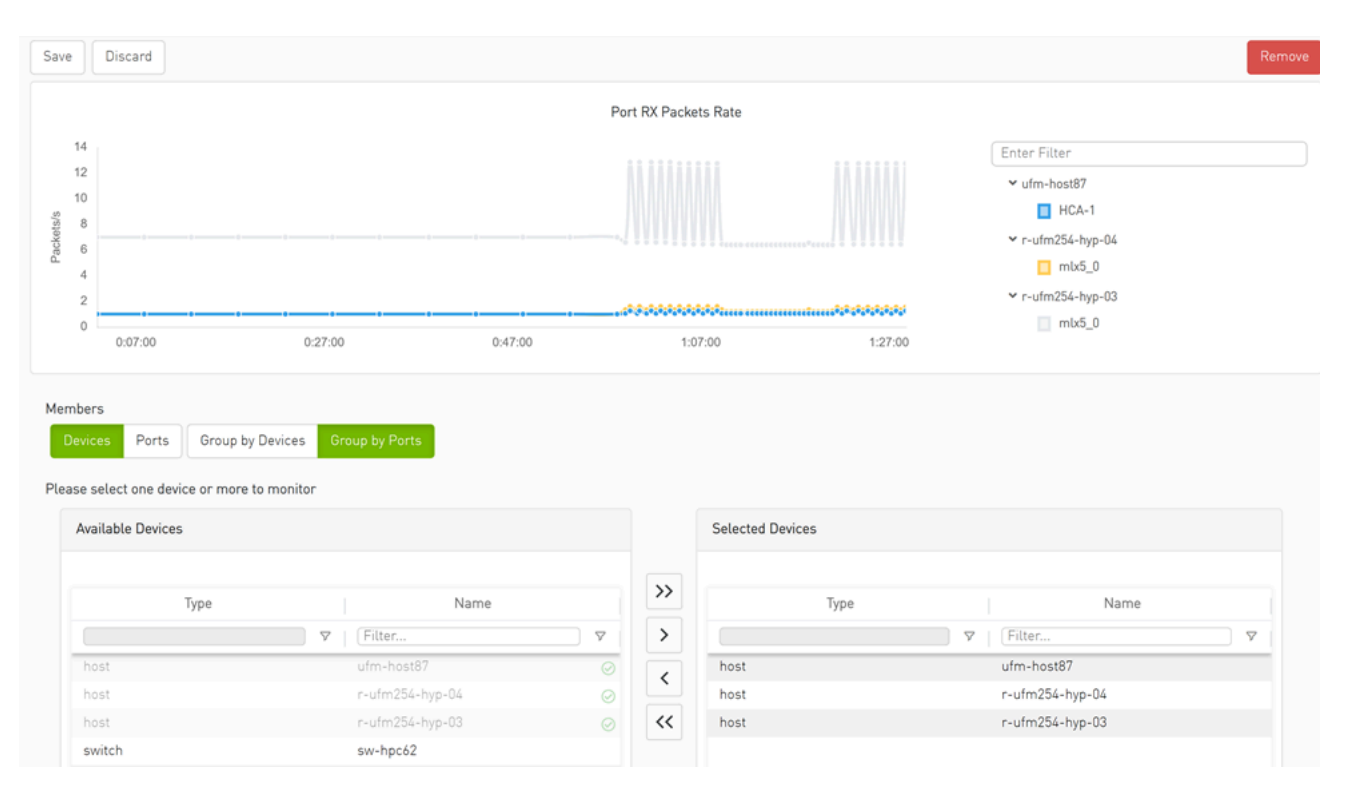

| Save Discard            |   | Rem             |
|-------------------------|---|-----------------|
| r-ufm254-hyp-03 mlx5_0  | 7 | Port TX Packets |
| sw-hpc62:3              | 7 | 206245297       |
| sw-hpc62:36             | 5 | 3116853770      |
| switchib:36             | 5 | 211671098       |
| r-ufm254-hyp-04 mlx5_0  | 1 | 2665905481      |
|                         |   | 3082609608      |
| Pick ports with highest |   |                 |
| Port RX Packets Rate    |   |                 |
| Top X                   |   |                 |
| 5                       |   |                 |
| Additional Counters     |   |                 |
| Port TX Packets × × *   |   |                 |

## Threshold

The threshold is supported in Telemetry as a line drawn at the threshold value.

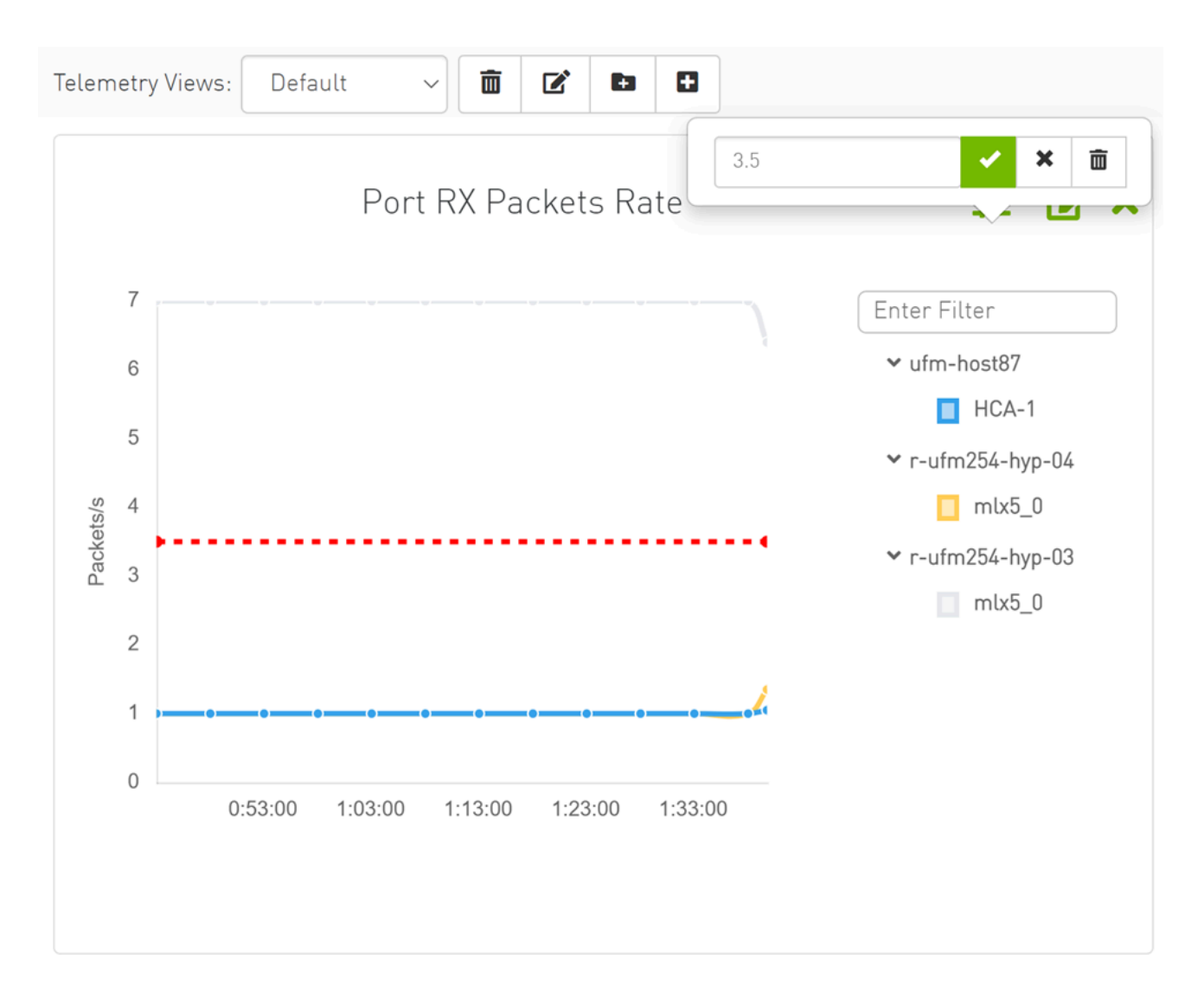

## Add Monitoring Session from Devices Table

In the Devices table, the user can see telemetry data for one or multiple devices as timeseries chart by clicking on the monitoring option in the context menu.

|            |               |              |                   | All 🗸              | C Displayed C | olumns 🗸 🛛 CSV 🗸 |
|------------|---------------|--------------|-------------------|--------------------|---------------|------------------|
| S          | Name          | GUID         | Туре              | Model              | IP            | Firmware Ve      |
| ) 7        | Filter 🔽      | Filter 🍞     | Filter 🏼 🗸        | Filter 🏼 🗸         | Filter 🗸      | Filter 🗸         |
| <b>D</b>   | smg-ib-sw032  | 0x98039b0300 | switch            | 💿 MQM8700          | N/A           | 27.2000.2046     |
| D          | smg-ib-olg001 | 0x248a070300 | switch            | 📀 CS7520           | N/A           | mismatched       |
| ?          | smg-ib-sw056  | 0x900a840300 | switch            | 👰 МQM9700          | N/A           | 31.2010.2036     |
| 0          | smg-ib-sw035  | 🕒 Copy Cel   | L                 | ≥ MQM8700          | N/A           | 27.2010.2010     |
| <b>A</b>   | smg-ib-sw040  | Upgrade Ca   | able Transceivers | ≥ МQM8700          | 10.209.24.57  | 27.2010.1404     |
| <b>D</b>   | smg-ib-sw022  | Add To Gro   | up 🕨              | MSB7700            | N/A           | 11.2008.3328     |
| <b>B</b>   | smg-ib-sw012  | Remove En    | ana Grauna 🔹 🕨    | ≥ МQM8700          | N/A           | 27.2008.2538     |
| <b>9</b> I | unmanagedEDR  | Constant     |                   | <mark>≥</mark> EDR | N/A           | 15.2008.1604     |
| <b>D</b>   | unmanagedHDT  | Suppress N   | lotifications     | ≥ HDR              | N/A           | 27.2008.2402     |
| <b>D</b>   | smg-ib-sw036  | Add To Mor   | nitor Session     | MQM8700            | N/A           | 27.2010.1404     |

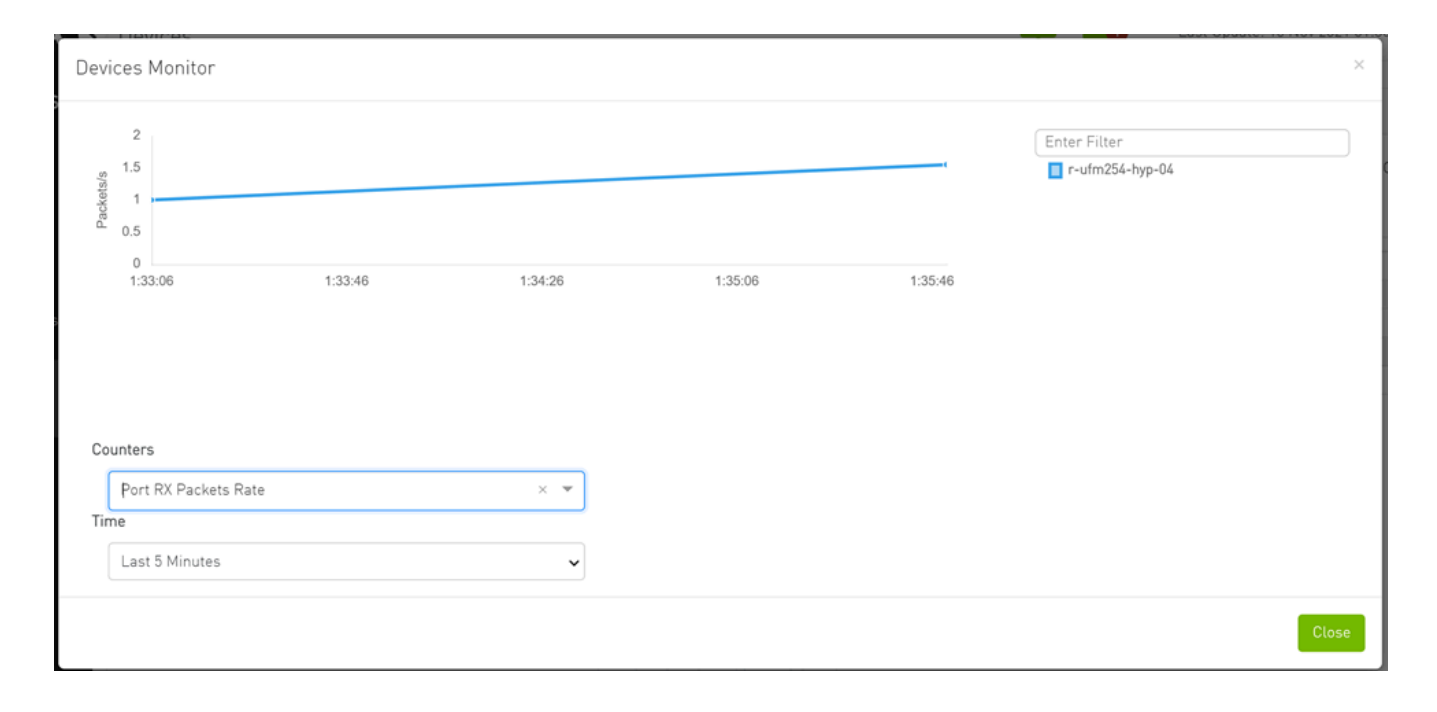

© Copyright 2024, NVIDIA. PDF Generated on 06/06/2024